# Welcome to Mobvoi TicNote !

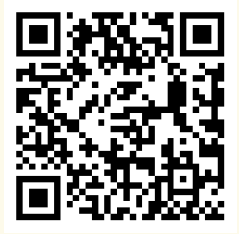

Download the 「Mobvoi TicNote」 App to activate Mobvoi TicNote upon first use.

### DE

Laden Sie die Mobvoi TicNote-App herunter, um TicNote bei der ersten Nutzung zu aktivieren.

#### ES

Descarga la aplicación Mobvoi TicNote para activar TicNote en el primer uso.

#### FR

Téléchargez l'application Mobvoi TicNote pour activer TicNote lors de la première utilisation.

#### IT

Scarica l'app Mobvoi TicNote per attivare TicNote al primo utilizzo.

#### JP

最初に使用する際にTicNoteを有効にするため、 Mobvoi TicNoteアプリをダウンロードしてください。

### **Mobvoi TicNote**

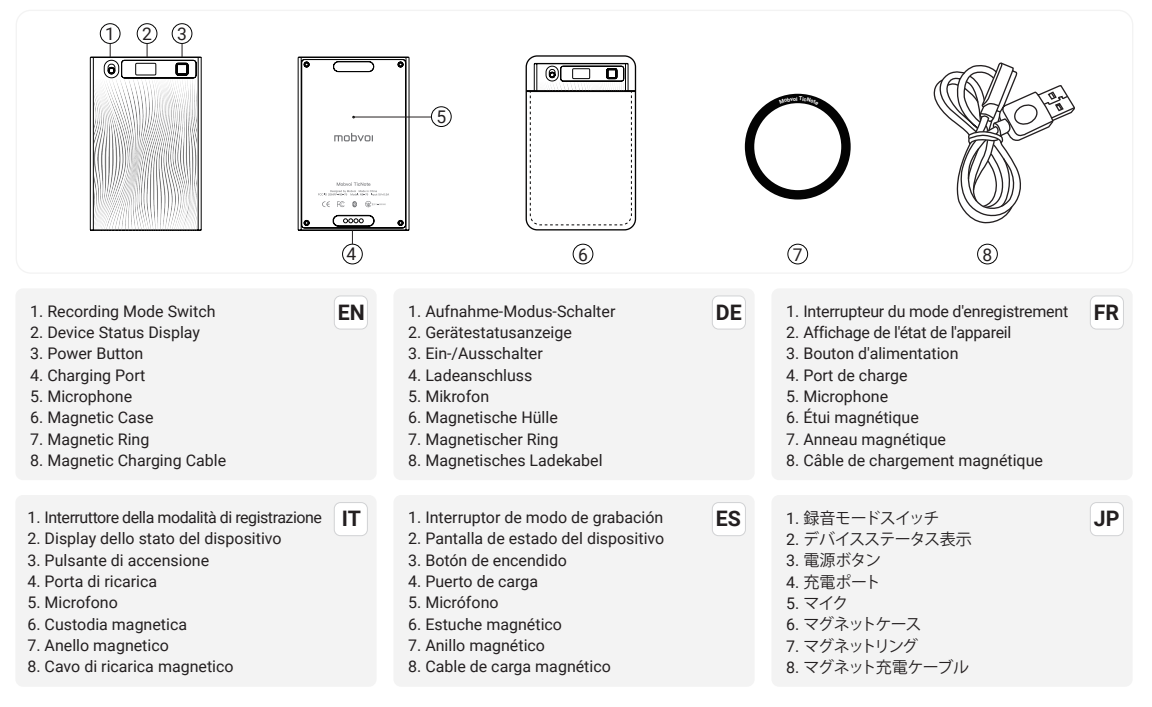

### **Device Status Display**

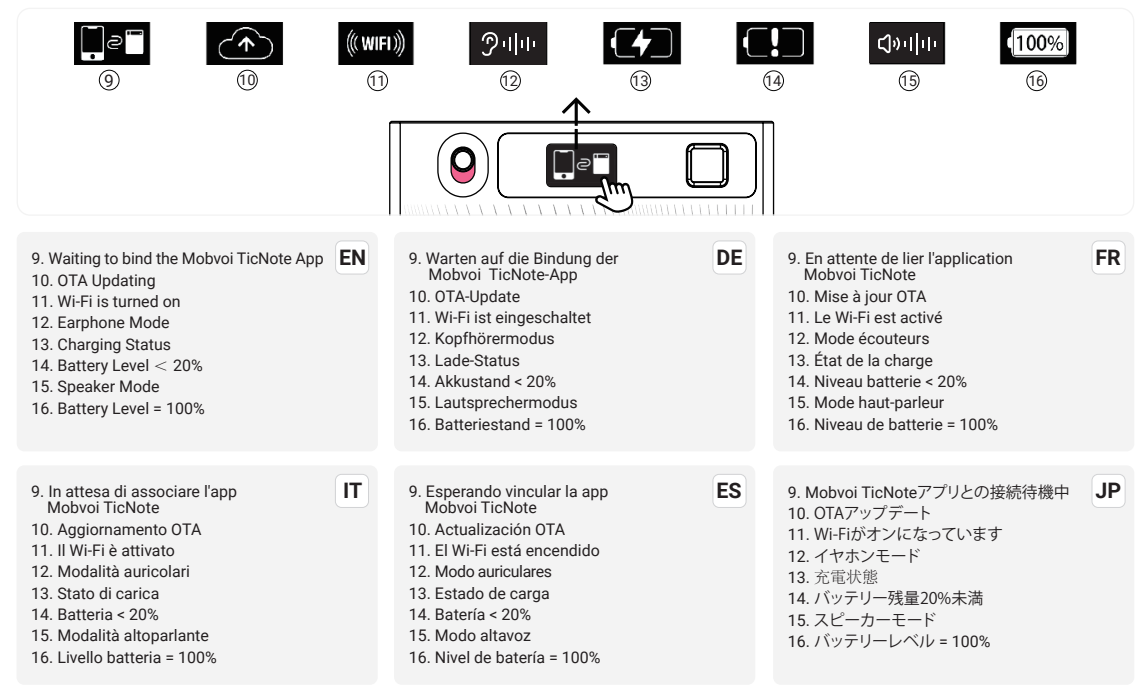

## EN

## **Quick Guide**

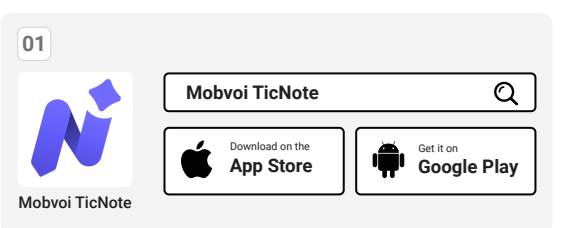

Search for "Mobvoi TicNote" in the App Store or Google Play to download the app.

· Create your Mobvoi TicNote account.

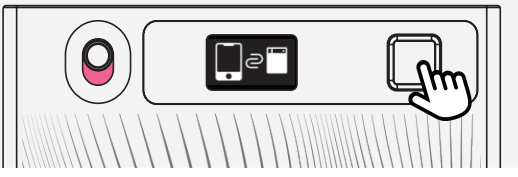

- Tap (0.5s) the power button to turn on your TicNote.
- The device displays a pending binding status, indicating that your TicNote is ready to be paired.

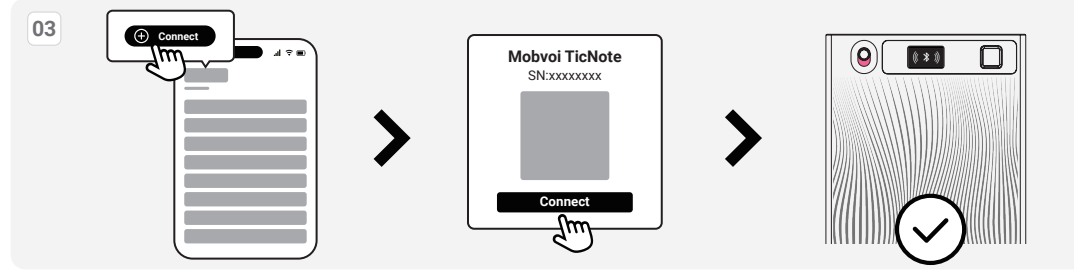

- Open the "Mobvoi TicNote" app and follow the on-screen instructions to complete the binding process.
- · Once binding is successful, the device will display the Bluetooth icon shown above.

## **Start Recording**

### Speaker Mode

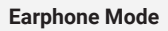

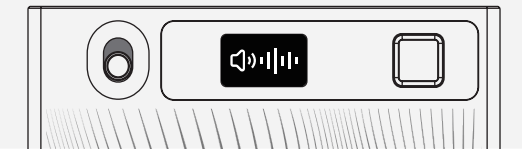

### **Recording Mode**

#### Speaker Mode

- When the switch is toggled down, it is in Speaker Mode.
- $\circ~$  In this mode, you can hold TicNote in your hand or place it on a desk to start recording.

#### Earphone Mode

- $\circ~$  When the switch is toggled down, it is in Speaker Mode.
- $\circ~$  In this mode, TicNote can capture the vibration of the phone, providing accurate records.
- Note: To use this mode, make sure your phone is in regular call mode (not on a bluetooth call), and use the included magnetic case to attach TicNote to the back of your phone.

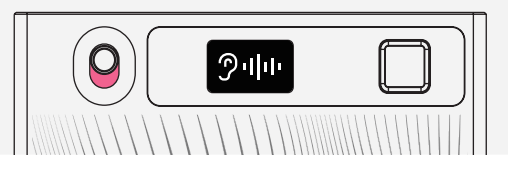

### Start a Recording

#### Start Recording

 In either recording mode, press and hold the power button for 2 seconds. TicNote will vibrate once, and the display will show the recording status, indicating that recording has started.

#### End Recording:

 Press and hold the power button for 2 seconds. TicNote will vibrate twice, and the display will return to the Bluetooth icon, indicating that recording has ended.

## **Recording File Sync**

#### File Sync Mode

Bluetooth Mode

• Bluetooth mode is the default file sync method for TicNote. Once TicNote is connected to the app, it will automatically begin the transfer.

- Wi-Fi Fast Transfer
  - For large recording files, TicNote offers the ability to sync files to the app via Wi-Fi fast transfer. When fast transfer is enabled, TicNote will activate a hotspot, and once the app successfully connects to the hotspot, TicNote will automatically sync the files to the app.

## **Trouble Shooting**

#### Reset TicNote without losing data or changing settings, when it becomes unresponsive or freezes.

Press and hold the power button for 15 seconds, and the binding icon will reappear.

Please scan to access more detailed instructions of Mobvoi TicNote.

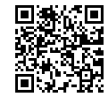

## DE

## Kurzanleitung

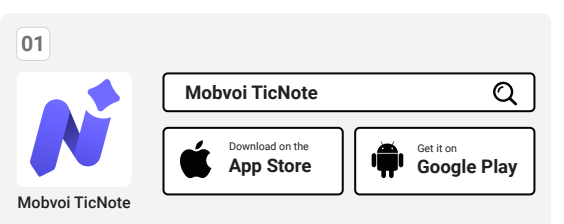

 Suchen Sie im App Store oder bei Google Play nach "Mobvoi TicNote", um die App herunterzuladen.

Erstellen Sie Ihr Mohvoi TicNote-Konto

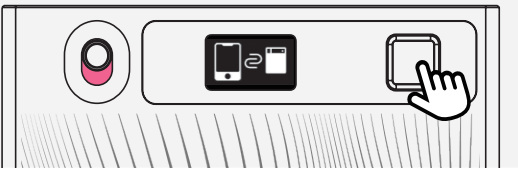

- Tippen Sie (0,5 s) auf den Power-Button, um Ihr TicNote einzuschalten.
- Das Gerät zeigt einen ausstehenden Bindungsstatus an, was bedeutet, dass Ihr TicNote bereit ist, gekoppelt zu werden.

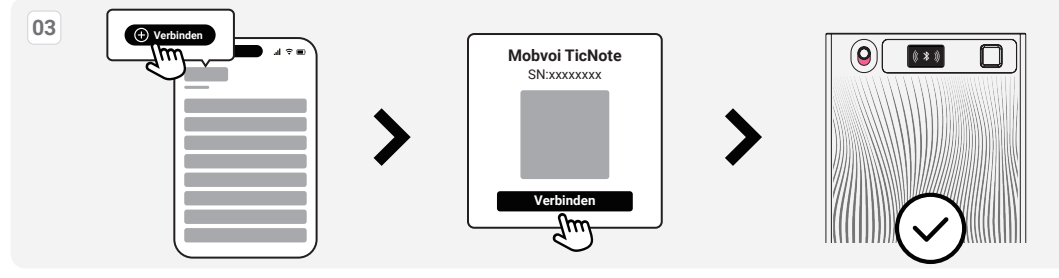

- Öffnen Sie die "Mobvoi TicNote"-App und folgen Sie den Anweisungen auf dem Bildschirm, um den Bindungsprozess abzuschließen.
- · Nach erfolgreicher Bindung zeigt das Gerät das oben abgebildete Bluetooth-Symbol an.

### Aufnahme starten

### Lautsprechermodus

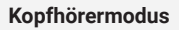

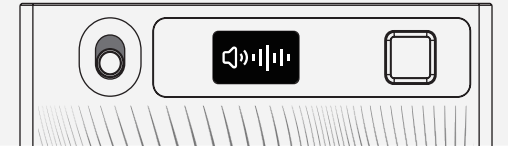

### Aufnahmemodus

#### · Lautsprechermodus

- Wenn der Schalter nach unten geschaltet ist, befindet er sich im Lautsprechermodus.
- In diesem Modus können Sie TicNote in der Hand halten oder auf einem Schreibtisch platzieren, um mit der Aufnahme zu beginnen.

#### Kopfhörermodus

- Wenn der Schalter nach oben geschaltet ist, befindet er sich im Kopfhörermodus.
- In diesem Modus kann TicNote die Vibrationen des Telefons erfassen und präzise Aufnahmen machen.
- Hinweis: Um diesen Modus zu verwenden, stellen Sie sicher, dass Ihr Telefon im normalen Anrufmodus ist (kein Bluetooth-Anruf), und verwenden Sie die mitgelieferte Magnet-Hülle, um TicNote auf der Rückseite Ihres Telefons zu befestigen.

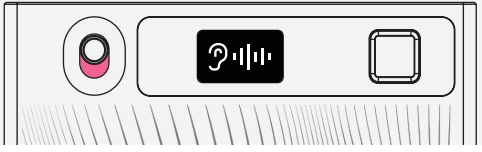

### Starten einer Aufnahme

- Start der Aufnahme
  - In jedem Aufnahmemodus drücken und halten Sie die Einschalttaste 2 Sekunden lang. TicNote vibriert einmal und das Display zeigt den Aufnahmestatus an, was bedeutet, dass die Aufnahme gestartet wurde.

#### Beenden der Aufnahme

 Drücken und halten Sie die Einschalttaste 2 Sekunden lang. TicNote vibriert zweimal und das Display kehrt zum Bluetooth-Symbol zurück, was bedeutet, dass die Aufnahme beendet ist.

## **Aufnahme-Dateisynchronisation**

#### Dateisynchronisationsmodus

- Bluetooth-Modus
  - Der Bluetooth-Modus ist die Standardmethode zur Dateisynchronisation f
    ür TicNote. Sobald TicNote mit der App verbunden ist, beginnt es automatisch mit der Übertragung.
- Wi-Fi Schnelle Übertragung
  - Für große Aufnahme-Dateien bietet TicNote die Möglichkeit, Dateien über Wi-Fi Schnellübertragung mit der App zu synchronisieren. Wenn die Schnellübertragung aktiviert ist, wird TicNote einen Hotspot aktivieren, und sobald die App erfolgreich mit dem Hotspot verbunden ist, wird TicNote automatisch die Dateien an die App synchronisieren.

## Fehlerbehebung

#### Setze TicNote zurück, ohne Daten zu verlieren oder Einstellungen zu ändern, wenn es nicht mehr reagiert oder einfriert.

Drücken und halten Sie die Einschalttaste 15 Sekunden lang, und das Bindungssymbol wird wieder angezeigt.

Bitte scannen Sie, um auf detailliertere Anweisungen für Mobvoi TicNote zuzugreifen.

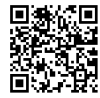

## FR

## **Guide rapide**

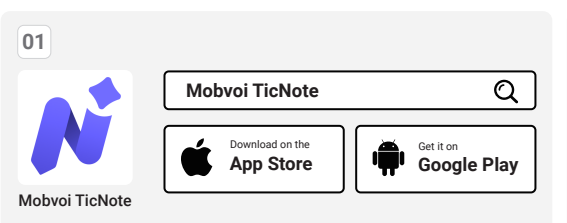

 Recherchez « Mobvoi TicNote » sur l'App Store ou Google Play pour télécharger l'application.

· Créez votre compte Mobvoi TicNote.

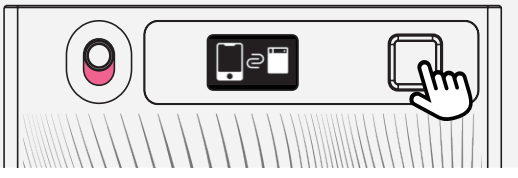

- · Appuyez (0,5 s) sur le bouton d'alimentation pour allumer votre TicNote.
- L'appareil affiche un statut de liaison en attente, ce qui signifie que votre TicNote est prêt à être apparié.

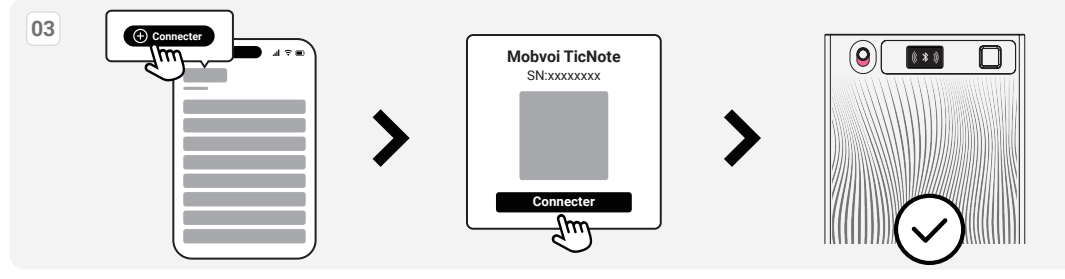

- Ouvrez l'application "Mobvoi TicNote" et suivez les instructions à l'écran pour terminer le processus d'appairage.
- Une fois l'appairage réussi, l'appareil affichera l'icône Bluetooth illustrée ci-dessus.

### **Commencer l'enregistrement**

### Mode haut-parleur

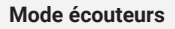

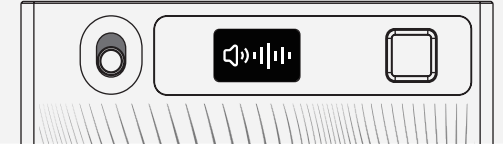

### Mode d'enregistrement

- Mode haut-parleur
  - · Lorsque l'interrupteur est vers le bas, il est en mode haut-parleur.
  - Dans ce mode, vous pouvez tenir TicNote à la main ou le poser sur un bureau pour commencer l'enregistrement.

#### Mode écouteurs

- · Lorsque l'interrupteur est vers le haut, il est en mode écouteurs.
- Dans ce mode, TicNote peut capter les vibrations du téléphone, offrant des enregistrements précis.
- Remarque : Pour utiliser ce mode, assurez-vous que votre téléphone est en mode appel classique (pas en appel Bluetooth), et utilisez l'étui magnétique fourni pour fixer TicNote à l'arrière de votre téléphone.

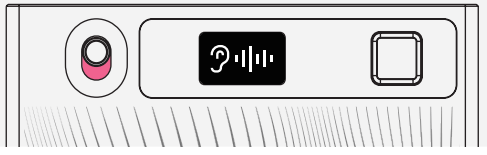

### Démarrer un enregistrement

- Démarrer l'enregistrement
  - Dans n'importe quel mode d'enregistrement, appuyez et maintenez le bouton d'alimentation pendant 2 secondes. TicNote vibre une fois et l'écran affichera l'état d'enregistrement, indiquant que l'enregistrement a commencé.

#### Fin de l'enregistrement

 Appuyez et maintenez le bouton d'alimentation pendant 2 secondes. TicNote vibre deux fois et l'écran revient à l'icône Bluetooth, indiquant que l'enregistrement est terminé.

## Synchronisation des fichiers d'enregistrement

#### Mode de synchronisation des fichiers

- Mode Bluetooth
  - Le mode Bluetooth est la méthode de synchronisation des fichiers par défaut pour TicNote. Une fois que TicNote est connecté à l'application, il commencera automatiquement le transfert.
- Transfert rapide Wi-Fi
  - Pour les fichiers d'enregistrement volumineux, TicNote permet de synchroniser les fichiers vers l'application via le transfert rapide Wi-Fi.
     Lorsque le transfert rapide est activé, TicNote activera un point d'accès, et une fois que l'application se connecte avec succès au point d'accès, TicNote synchronisera automatiquement les fichiers vers l'application.

## Dépannage

#### Réinitialisez TicNote sans perdre de données ni modifier les paramètres, lorsqu'il ne répond plus ou se bloque.

· Appuyez longuement sur le bouton d'alimentation pendant 15 secondes, et l'icône de liaison réapparaîtra.

Veuillez scanner pour accéder aux instructions détaillées de Mobvoi TicNote.

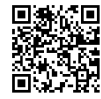

## IT

## Guida rapida

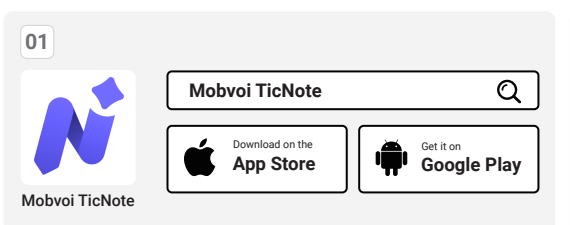

- Cerca "Mobvoi TicNote" nell'App Store o su Google Play per scaricare l'app.
- Crea il tuo account Mobvoi TicNote.

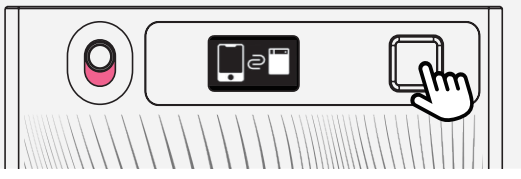

- Tocca (0,5 s) il pulsante di accensione per accendere il tuo TicNote.
- Il dispositivo mostra uno stato di associazione in sospeso, indicando che il tuo TicNote è pronto per essere abbinato.

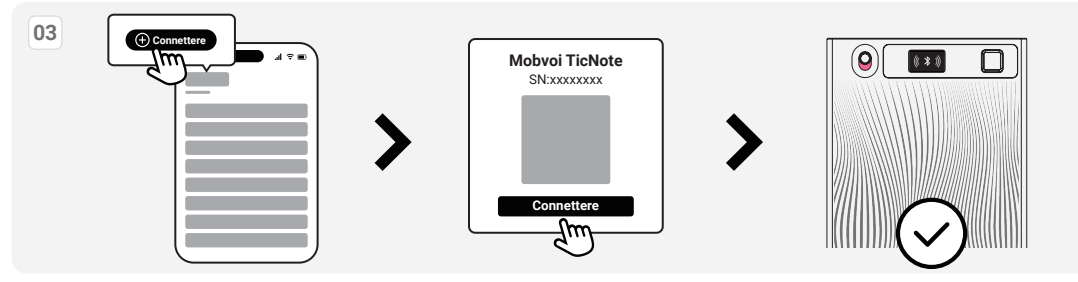

- · Apri l'app "Mobvoi TicNote" e segui le istruzioni sullo schermo per completare il processo di associazione.
- · Dopo il completamento dell'associazione, il dispositivo mostrerà l'icona Bluetooth sopra illustrata.

## Avvia la registrazione

### Modalità altoparlante

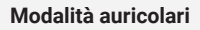

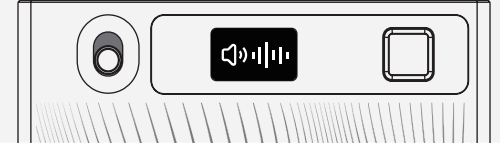

### Modalità di registrazione

- Modalità altoparlante
  - · Quando l'interruttore è abbassato, è in modalità altoparlante.
  - In questa modalità, puoi tenere TicNote in mano o posizionarlo su una scrivania per iniziare la registrazione.
- Modalità auricolari
  - Quando l'interruttore è alzato, è in modalità auricolari.
  - In questa modalità, TicNote può catturare le vibrazioni del telefono, fornendo registrazioni precise.
  - Nota: per utilizzare questa modalità, assicurati che il telefono sia in modalità chiamata normale (non in chiamata Bluetooth) e usa la custodia magnetica inclusa per attaccare TicNote sul retro del telefono.

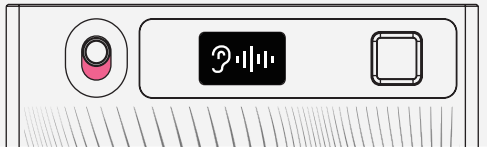

### Iniziare una registrazione

- Iniziare la registrazione
  - In qualsiasi modalità di registrazione, premi e tieni premuto il pulsante di accensione per 2 secondi. TicNote vibrerà una volta e il display mostrerà lo stato di registrazione, indicando che la registrazione è iniziata.

#### Fine registrazione

 Premi e tieni premuto il pulsante di accensione per 2 secondi. TicNote vibrerà due volte e il display tornerà all'icona Bluetooth, indicando che la registrazione è terminata.

## Sincronizzazione dei file di registrazione

### Modalità di sincronizzazione dei file

- Modalità Bluetooth
- La modalità Bluetooth è il metodo di sincronizzazione dei file predefinito per TicNote. Una volta che TicNote è connesso all'app, inizierà automaticamente il trasferimento.
- Trasferimento rapido Wi-Fi
  - Per i file di registrazione di grandi dimensioni, TicNote offre la possibilità di sincronizzare i file all'app tramite il trasferimento rapido Wi-Fi. Quando il trasferimento rapido è attivato, TicNote attiverà un hotspot, e una volta che l'app si connette correttamente all'hotspot, TicNote sincronizzerà automaticamente i file con l'app.

## Risoluzione dei problemi

#### Reimposta TicNote senza perdere dati o modificare le impostazioni, quando non risponde o si blocca.

· Tieni premuto il pulsante di accensione per 15 secondi e l'icona di associazione riapparirà.

Scansiona per accedere alle istruzioni dettagliate di Mobvoi TicNote.

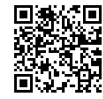

## Guía rápida

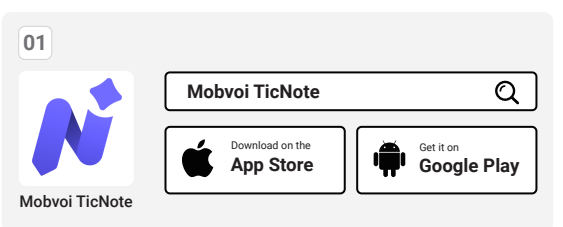

 Busca "Mobvoi TicNote" en la App Store o en Google Play para descargar la aplicación.

Crea tu cuenta de Mobvoi TicNote.

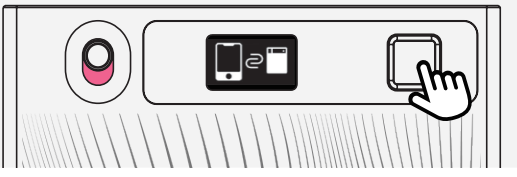

- Toca (0,5 s) el botón de encendido para encender tu TicNote.
- El dispositivo muestra un estado de vinculación pendiente, lo que indica que tu TicNote está listo para emparejarse.

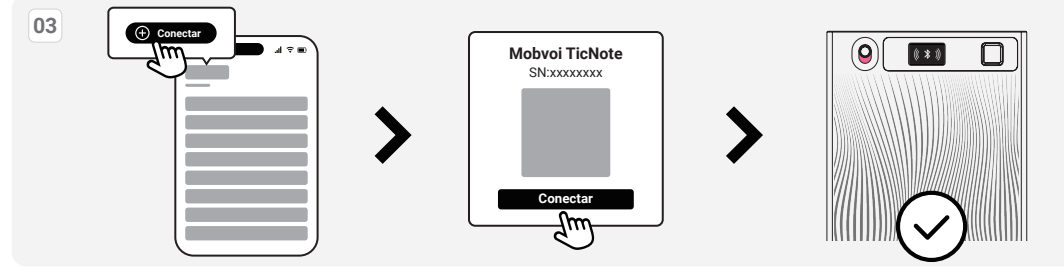

- · Abre la aplicación "Mobvoi TicNote" y sigue las instrucciones en pantalla para completar el proceso de vinculación.
- · Una vez vinculada con éxito, el dispositivo mostrará el icono de Bluetooth que aparece arriba.

## Iniciar grabación

### Modo altavoz

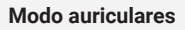

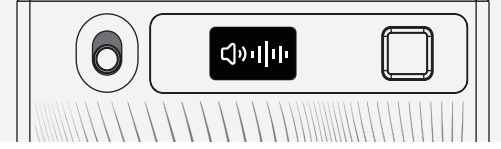

### Modo de grabación

#### Modo altavoz

- · Cuando el interruptor está hacia abajo, está en modo altavoz.
- En este modo, puedes sostener TicNote en la mano o colocarlo sobre una mesa para comenzar a grabar.

#### Modo auriculares

- · Cuando el interruptor está hacia arriba, está en modo auriculares.
- En este modo, TicNote puede captar la vibración del teléfono y ofrecer grabaciones precisas.
- Nota: Para usar este modo, asegúrate de que el teléfono esté en modo de llamada normal (no por Bluetooth), y utiliza la funda magnética incluida para colocar TicNote en la parte posterior del teléfono.

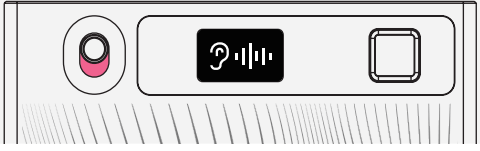

### Iniciar una grabación

- Iniciar grabación
  - En cualquier modo de grabación, presione y mantenga presionado el botón de encendido durante 2 segundos. TicNote vibrará una vez y la pantalla mostrará el estado de grabación, indicando que la grabación ha comenzado.

#### Finalizar grabación

 Presione y mantenga presionado el botón de encendido durante 2 segundos. TicNote vibrará dos veces y la pantalla volverá al ícono de Bluetooth, indicando que la grabación ha terminado.

## Sincronización de archivos de grabación

#### Modo de sincronización de archivos

- Modo Bluetooth
  - El modo Bluetooth es el método predeterminado de sincronización de archivos para TicNote. Una vez que TicNote se conecta a la aplicación, comenzará automáticamente la transferencia.
- Transferencia rápida Wi-Fi
  - Para archivos grandes de grabación, TicNote ofrece la capacidad de sincronizar los archivos a la aplicación mediante la transferencia rápida Wi-Fi.
     Cuando la transferencia rápida está habilitada, TicNote activará un punto de acceso, y una vez que la aplicación se conecte exitosamente al punto de acceso, TicNote sincronizará automáticamente los archivos con la aplicación.

## Solución de problemas

#### Restablezca TicNote sin perder datos ni cambiar configuraciones, cuando no responda o se congele.

· Mantenga presionado el botón de encendido durante 15 segundos y el ícono de vinculación reaparecerá.

Escanee para acceder a las instrucciones detalladas de Mobvoi TicNote.

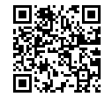

## 簡易ガイド

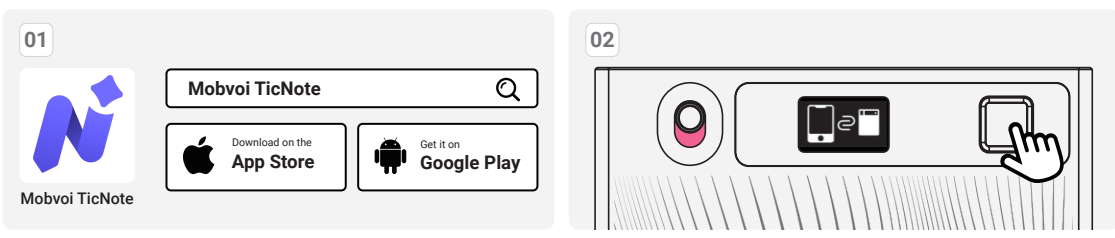

- App Store または Google Play で「Mobvoi TicNote」を 検索してアプリをダウンロードしてください。
- Mobvoi TicNote アカウントを作成してください。

- ・電源ボタンを (0.5秒) タップして、TicNote をオンにします。
- ・デバイスはペアリング待機状態を表示し、TicNote がペアリングの 準備ができていることを示しています。

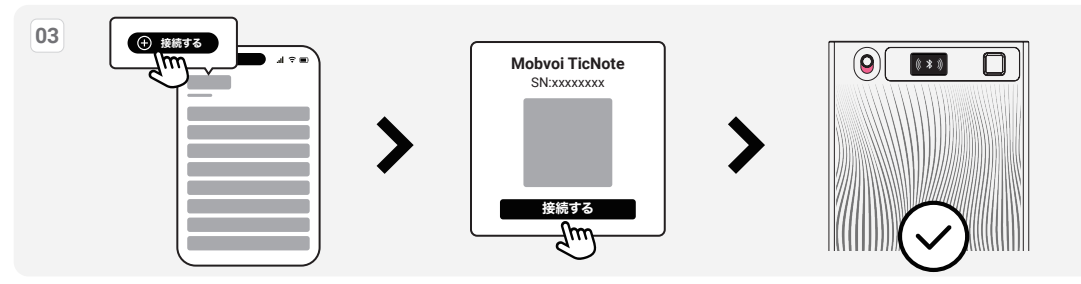

- ・「Mobvoi TicNote」アプリを開き、画面の指示に従ってペアリングプロセスを完了してください。
- ・ペアリングが成功すると、デバイスに上記のBluetoothアイコンが表示されます。

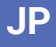

### 録音開始

### スピーカーモード

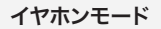

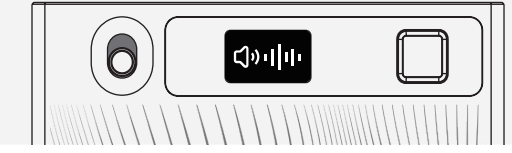

### 録音モード

- ・スピーカーモード
  - スイッチを下にすると、スピーカーモードになります。
  - 。このモードでは、TicNoteを手に持つか机の上に置いて録音を開始できます。

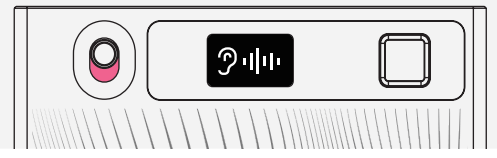

#### 録音の開始

- ・録音の開始
- どちらの録音モードでも、電源ボタンを2秒間押し続けます。 TicNoteが1回振動し、画面に録音中のステータスが表示され、 録音が開始されたことを示します。

- ・イヤホンモード
  - 。 スイッチを上にすると、イヤホンモードになります。
  - 。このモードでは、TicNoteが電話の振動を感知し、正確な録音が可能です。
  - 注意:このモードを使用するには、電話が通常の通話モード(Bluetooth通話ではない) であることを確認し、付属のマグネットケースを使ってTicNoteをスマートフォンの 背面に取り付けてください。

- 録音の終了
- 電源ボタンを2秒間押し続けます。TicNoteが2回振動し、 画面がBluetoothアイコンに戻り、録音が終了したことを示します。

## 録音ファイルの同期

### ファイル同期モード

- Bluetoothモード
- Bluetoothモードは、TicNoteのデフォルトのファイル同期方法です。TicNoteがアプリに接続されると、自動的に転送が開始されます。
- ・ Wi-Fi高速転送
  - 大きな録音ファイルの場合、TicNoteはWi-Fi高速転送を使ってアプリにファイルを同期する機能を提供します。高速転送が有効になると、 TicNoteはホットスポットを起動し、アプリがそのホットスポットに接続されると、自動的にファイルがアプリに同期されます。

### 問題解決

#### TicNoteが応答しない場合やフリーズした場合に、データを失ったり設定を変更することなくリセットします。

・電源ボタンを15秒間長押しすると、バインディングアイコンが再表示されます。

Mobvoi TicNoteの詳細な説明書にアクセスするには、QRコードをスキャンしてください。

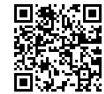

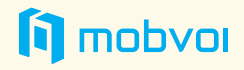

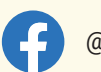

@Mobvoi TicNote

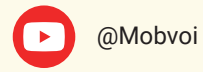

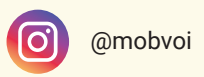

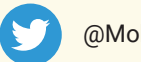

@Mobvoi\_Official

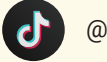

@mobvoiofficial

www.mobvoi.com

support@mobvoi.com